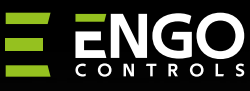

| Inte   | ernetow | y regul                                                                                                    | ator temperat                                                                                                    | ury Wi-Fi                                                                                                    |  |
|--------|---------|----------------------------------------------------------------------------------------------------|----------------------------------------------------------------------------------------------------|----------------------------------------------------------------------------------------------------|--|
| E<br>ť | ENGO    | <ul> <li>C</li> <li>C</li></ul> | ENGO                                                                                                    | ><br>€                                                                                                    |  |
|        | E10W2   | BOWIFI                                                                                                    | E10B230                                                                                                    | WIFI                                                                                                    |  |
|        |         |                                                                                                    | Skrócona                                                                                                    | instrukcja                                                                                                    |  |
|        |         |                                                                                                    |                                                                                                    |                                                                                                    |  |
|        |         |                                                                                                    | Dystrybutor:<br>QLCONTROLS Sp.z.o Sp.k.<br>43-262 Kobielice<br>ul. Rolna 4<br>Polska                                       | Producent:<br>Engo Controls S.C.<br>43-262 Kobielice<br>ul. Rolna 4<br>Polska                                                    |  |
|        |         |                                                                                                    | Dystrybutor:<br>QL CONTROLS Sp 2 oo. Sp. k<br>43-262 Kobielice<br>UL. Rolna 4<br>Polska<br>E EKCE ERE                      | Producent:<br>Engo Controls S.C.<br>43-262 Kobielice<br>ul. Rolna 4<br>Polska<br>Ver. 4<br>Data wydania: XI 2023                 |  |
|        |         |                                                                                                    | Dystrybutor:<br>QL CONTROLS Sp2 cao. Sp. k<br>43-262 Kobielice<br>ul. Rolna 4<br>Polska<br>E L'A C C E E M ()<br>WWW.engoo | Producent:<br>Engo Controls S.C.<br>43-262 Kobielice<br>ul. Roina 4<br>Polska<br>Ver. 4<br>Data wydania: XI 2023<br>controls.com |  |

E10 to przewodowy regulator temperatury z modułem WiFi oraz Bluetooth. Umożliwia ekonomiczne i ekologiczne sterowanie każdym rodzajem ogrzewania. Zapewnia zdalną kontrolę systemu grzewczego przy użyciu aplikacji ENGO (controls/ Iuya Smart. Charakteryzuje się przejrzystym menu oraz mnogością przydatnych funkcji. Programowanie E10 jest bardzo proste i pozwala dostosować cykl pracy ogrzewania do rytmu dnia uzytkowników. Model dostępny w kolorze białym i czarnym.

### Zgodność produktu

Produkt jest zgodny z następującymi dyrektywami UE: 2014/53/EU, 2011/65/EU

### Dane techniczne

| Zasilanie                    | 230V AC 50 Hz                                           |
|------------------------------|---------------------------------------------------------|
| Max obciążenie               | 3(1)A                                                   |
| Zakres regulacji temperatury | 5,0°C do 45,0°C                                         |
| Dokładność wskazania temp.   | 0,1°C                                                   |
| Algorytm sterujący           | TPI lub Histereza (±0,1°C - ±0,5°C)                     |
| Komunikacja                  | WiFi 2,4 GHz                                            |
| Wejście S1 - S2              | Temperatura podłogi<br>lub pomiar temperatury powietrza |
| Wyjście sterujące            | COM / NO (beznapięciowe)                                |
| Stopień ochrony              | IP30                                                    |
| Wymiary                      | 86 x 86 x 39 mm<br>(14 mm po montażu w puszce Φ 60)     |

# Schematy podłączeń

**E10** 

 a) Schemat podłączenia do kotła gazowego

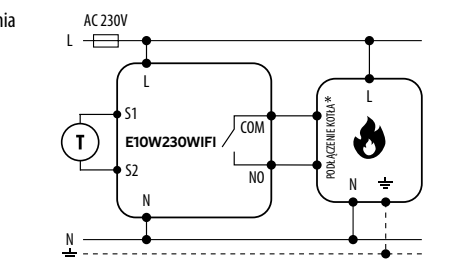

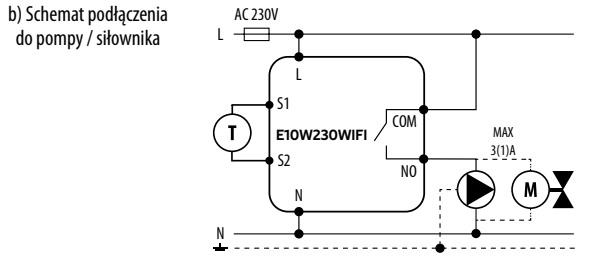

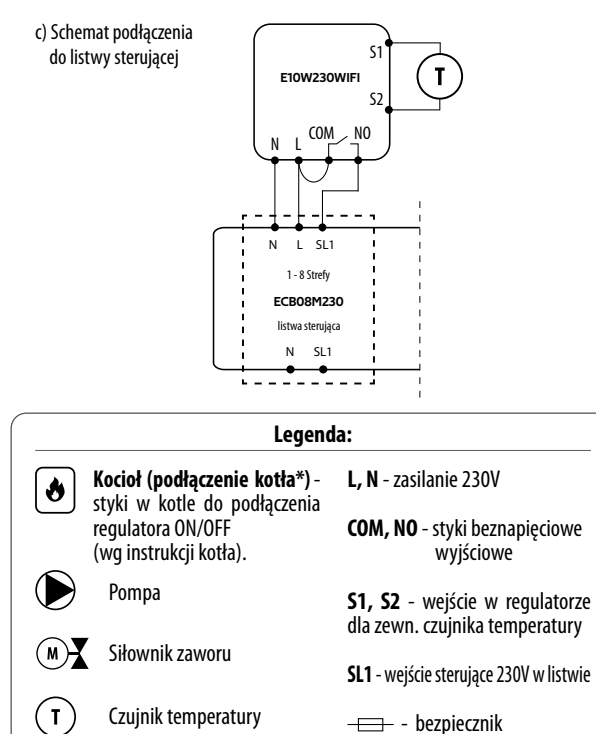

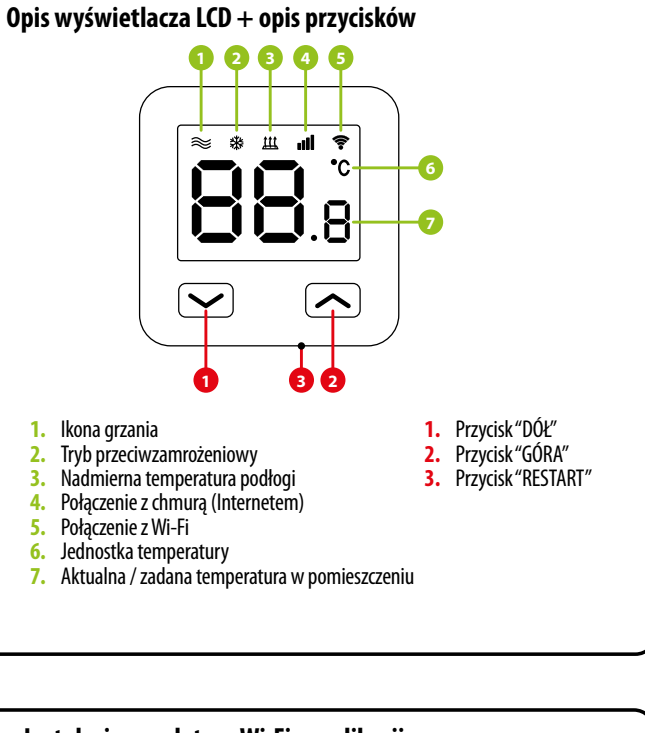

## Instalacja regulatora Wi-Fi w aplikacji

Upewnij się, że Twój router jest w bliskim zasięgu Twojego telefonu komórkowego. Sprawdź, czy masz połączenie z Internetem. Pozwoli to na skrócenie czasu parowania urządzenia.

#### KROK 1 - POBIERZ APLIKACJĘ ENGO SMART

Pobierz aplikację ENGO Smart z serwisu Google Play lub Apple App Store i zainstaluj na urządzeniu mobilnym.

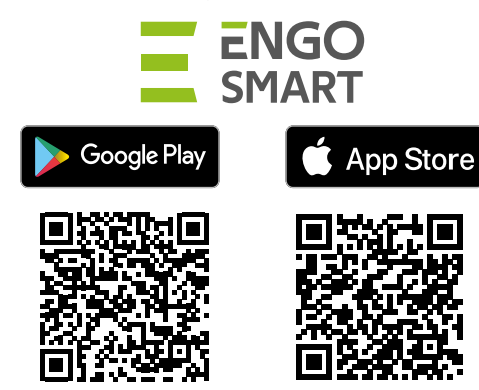

## **KROK 2** - ZAREJESTRUJ NOWE KONTO

Aby zarejestrować nowe konto, postępuj zgodnie z krokami poniżej:

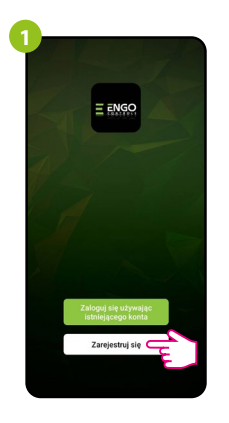

Kliknij "Zarejestruj się" w celu utworzenia nowego konta.

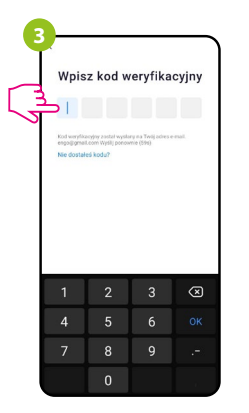

Wprowadż kod otrzymany w wiadomości email. Pamiętaj, że masz tylko 60 sekund na wpisanie kodu!

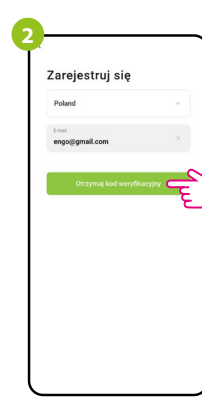

Podaj adres e-mail, na który zostanie wysłany kód weryfikacyjny.

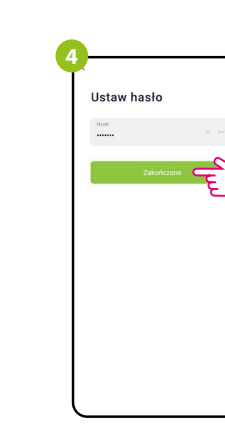

Następnie ustaw hasło . logowania.

## KROK 3 - PODŁĄCZ REGULATOR DO WI-FI

Po zainstalowaniu aplikacji i utworzenia konta:

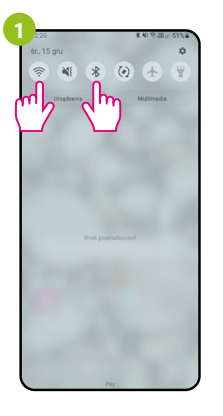

Włącz Wi-Fi i Bluetooth w urządzeniu mobilnym. Najlepiej połącz się ź tą siecia Wi-Fi, do której chcesz przypisać regulator.

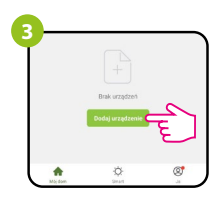

W aplikacji wybierz: "Dodaj urządzenie".

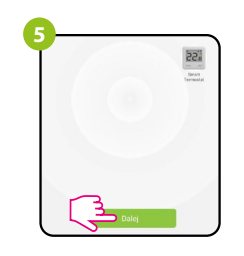

Po znalezieniu regulatora przejdź dalej.

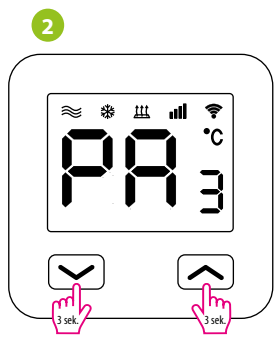

Upewnij się, że regulator jest włączony do zasilania. Następnie naciśnij i przytrzymaj przyciski regulatora przez ok. 3 sekundy, aż na wyświetlaczu pojawi się komunikat "PA". Wówczas puść klawisze. Zosťanie wywołany tryb parowania.

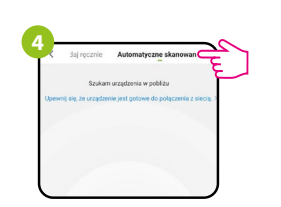

Następnie wybierz: "Automatyczne skanowanie".

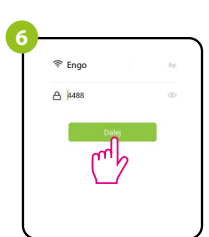

Wybierz sieć Wi-Fi, w której będzie działał regulator i wprowadź hasło tej sieci.

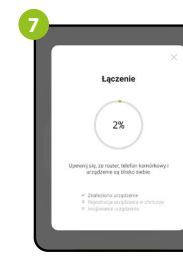

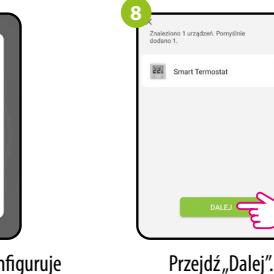

Zaczekaj, aż aplikacja skonfiguruje regulator z wybraną siecią Wi-Fi.

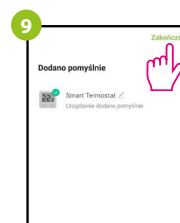

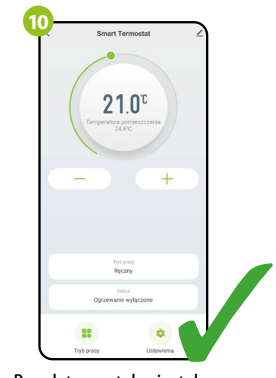

E

Nazwij urządzenie i kliknij "Zakończono".

Regulator został zainstalowany i wyświetla główny interfejs.

## Jak rozwiązać problem?

| OPIS                                                                     | ROZWIĄZANIE                                                                                                    |
|--------------------------------------------------------------------------|----------------------------------------------------------------------------------------------------|
| Na regulatorze<br>nie wyświetla się<br>ikona połączenia<br>z Internetem. | Regulator nie ma dostępu do Internetu. Sprawdź połączenie<br>internetowe. W tym przypadku istnieje możliwość lokalnego<br>sterowania regulatorem za pomocą urządzenia mobilnego.<br>Urządzenie mobilne i regulator muszą być w tej samej sieci Wi-Fi.                                                                                                    |
| Na regulatorze<br>miga ikona<br>połączenia z<br>Wi-Fi.                   | <ol> <li>Sieć Wi-Fi, w której zainstalowany był regulator jest wyłączona.<br/>Sprawdź router i połączenie z siecią Wi-Fi. W tym przypadku istnieje<br/>możliwość lokalnego sterowania regulatorem za pomocą Bluetooth.<br/>Urządzenie mobilne musi mieć dostęp do Internetu (przez sieć<br/>Wi-Fi lub dane komórkowe) i znajdować się w pobliżu regulatora.</li> <li>Regulator jest w trybie parowania. Zainstaluj ponownie regulator.</li> </ol> |
| Regulator<br>wyświetla błąd E2.                                          | Sprawdź lub podłącz zewnętrzny czujnik temperatury.                                                                                                    |
| Regulator ma<br>wyłączony<br>wyświetlacz.                                | Sprawdź czy prawidłowo podłączyłeś przewody lub czy regulator nie<br>jest wyłączony z poziomu aplikacji.                                                                                                    |

## Przywracanie ustawień domyślnych

(fabryczne) i wyświetli ekran główny.

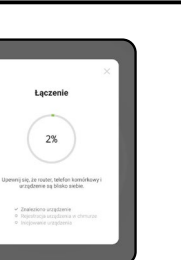